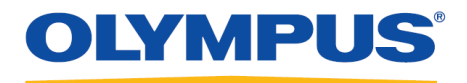

## **RecMic Configuration Tool**

### **Installationsguide**

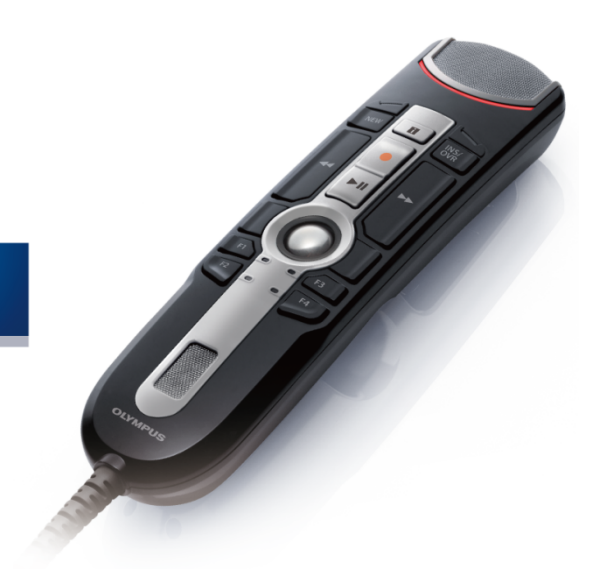

RecMic

### Innehåll

| ■ Varumärken                                                                                                    | 3                                 |
|----------------------------------------------------------------------------------------------------|-----------------------------------|
| 1 Introduktion                                                                                                    | 4                                 |
| 2 Förbered för installering ······                                                                                                    | 5                                 |
| 2.1 Systemkrav                                                                                                    | 6                                 |
| 3 Installera RecMic Configuration Tool                                                                                                    | 7                                 |
|                                                                                                    |                                   |
| 4 Administrativa egenskaper                                                                                                    | 11                                |
| <b>4 Administrativa egenskaper</b><br>4.1 Konfigurera användarinställningarna för RecMic Configuration Tool                                                                                                    | •••••• <b>11</b>                  |
| <ul> <li><b>4 Administrativa egenskaper</b></li> <li>4.1 Konfigurera användarinställningarna för RecMic Configuration Tool</li> <li>4.1.1 Skapa en CustomConfig.xml</li> </ul>                                                                                                    | <b>11</b><br>11<br>12             |
| <ul> <li>4 Administrativa egenskaper</li> <li>4.1 Konfigurera användarinställningarna för RecMic Configuration Tool</li> <li>4.1.1 Skapa en CustomConfig.xml</li> <li>4.2 Kommandoradsinstallering</li> </ul>                                                                                                    | <b>11</b><br><b>1</b> 1<br>       |
| <ul> <li>4 Administrativa egenskaper</li> <li>4.1 Konfigurera användarinställningarna för RecMic Configuration Tool</li> <li>4.1.1 Skapa en CustomConfig.xml</li> <li>4.2 Kommandoradsinstallering</li> <li>4.2.1 Språk alternativ</li> </ul>                                                                                                    | <b>11</b><br>11<br>12<br>13<br>13 |
| <ul> <li>4 Administrativa egenskaper</li> <li>4.1 Konfigurera användarinställningarna för RecMic Configuration Tool</li> <li>4.1.1 Skapa en CustomConfig.xml</li> <li>4.2 Kommandoradsinstallering</li> <li>4.2.1 Språk alternativ</li> <li>4.2.2 MSI egenskaper för RecMic Configuration Tool</li> </ul>                                         | <b>11</b> 11 12 13 13 14          |
| <ul> <li>4 Administrativa egenskaper</li> <li>4.1 Konfigurera användarinställningarna för RecMic Configuration Tool</li> <li>4.1.1 Skapa en CustomConfig.xml</li> <li>4.2 Kommandoradsinstallering</li> <li>4.2.1 Språk alternativ</li> <li>4.2.2 MSI egenskaper för RecMic Configuration Tool</li> <li>4.2.3 Exempel på kommandorader</li> </ul> | <b>11</b> 12 13 13 14 14          |

### Varumärken

- Microsoft, Windows och PowerPoint är varumärken eller registrerade varumärken som tillhör Microsoft Corporation i USA och/eller andra länder.
- Nuance, Dragon, Dragon logotyp och Dragon NaturallySpeaking är varumärken eller registrerade varumärken som tillhör Nuance Communications Inc. eller dess anknutna företag i USA och/eller andra länder.
- Alla andra företags- och produktnamn som nämns i detta dokument är varumärken eller registrerade varumärken som tillhör respektive ägare.

# **1** Introduktion

RecMic Configuration Tool är ett program som hjälper dig i ditt arbetsflöde med Olympus RecMic för att kontrollera desktopsapplikationer. Med detta program kan du konfigurera RecMic inställningar och tilldela funktioner som kontrollerar applikationer med RecMic-knappar.

RecMic Configuration Tool stöder följande enheter:

#### RecMic 2 (RM-serier)

- RM-4110S
- RM-4100S
- RM-4015P
- RM-4010P
- RM-4000P

#### RecMic 1 (DR-serier)

- DR-2300
- DR-2200
- DR-2100
- DR-1200

Denna installationsguide erbjuder information angående installering av RecMic Configuration Tool. För information om funktionerna i RecMic Configuration Tool, se onlinehjälpen efter installering.

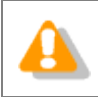

Denna guide använder Windows 10 för att förklara operationsprocesser. Beroende på din version av OS kan skärmvisningarna vara annorlunda.

# **2** Förbered för installering

Innan installering av RecMic Configuration Tool:

- Se till att din dator möter systemkraven.
- Installera förestående Windows uppdateringar och starta sedan om datorn.
- Stäng alla öppna program.

## **2.1** Systemkrav

| Komponent          | Krav                                                                                       |
|--------------------|--------------------------------------------------------------------------------------------|
| OS                 | Microsoft <sup>®</sup> Windows <sup>®</sup> 7                                              |
|                    | <ul> <li>Ultimate/Enterprise/Professional SP1 (x86/x64)</li> </ul>                         |
|                    | Microsoft <sup>®</sup> Windows <sup>®</sup> 8.1                                            |
|                    | • Enterprise/Pro (x86/x64)                                                                 |
|                    | Microsoft <sup>®</sup> Windows <sup>®</sup> 10                                             |
|                    | Enterprise/Pro (x86/x64)                                                                   |
| CPU                | Microsoft <sup>®</sup> Windows <sup>®</sup> 7: 1 GHz eller högre                           |
|                    | Microsoft <sup>®</sup> Windows <sup>®</sup> 8.1: 1 GHz eller högre                         |
|                    | Microsoft <sup>®</sup> Windows <sup>®</sup> 10: 1 GHz eller högre                          |
| Minne              | Microsoft <sup>®</sup> Windows <sup>®</sup> 7: 1 GB eller mer (x86)/2 GB eller mer (x64)   |
|                    | Microsoft <sup>®</sup> Windows <sup>®</sup> 8.1: 1 GB eller mer (x86)/2 GB eller mer (x64) |
|                    | Microsoft <sup>®</sup> Windows <sup>®</sup> 10: 2 GB eller mer                             |
| Hårddisksutrymme   | 30 MB eller mer                                                                            |
|                    | (Separat utrymme krävs för att installera .NET Framework.)                                 |
| USB-port           | En eller flera portar                                                                      |
| .NET Framework     | .NET Framework 4.6                                                                         |
| Taligenkänningspro | Dragon taligenkänningsprogram                                                              |
| gram               | Dragon Professional/Legal Individual v14                                                   |
| -                  | Dragon Protessional/Legal Individual v15                                                   |

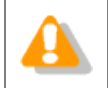

RecMic Configuration Tool stöder inte virtualiserade miljöer.

## **3** Installera RecMic Configuration Tool

Detta ämne erbjuder ett steg för steg förfarande för att installera RecMic Configuration Tool på en dator.

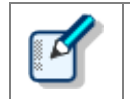

Du måste ha administratörsrättigheter för att installera RecMic Configuration Tool.

#### För att installera RecMic Configuration Tool

- **1.** Dubbelklicka på **setup.exe** i **RCT\_Installer**-mappen för att installera. Om **User Account Control**-dialogrutan visas, klicka på **Ja**.
- **2.** I dialogrutan för val av språk, välj det språk du vill använda under installering och klicka på **OK**.

→ Om du uppmanas att installera Microsoft .NET Framework 4.6, klicka på **Installera**. Vänta till dess att denna installation är slutförd.

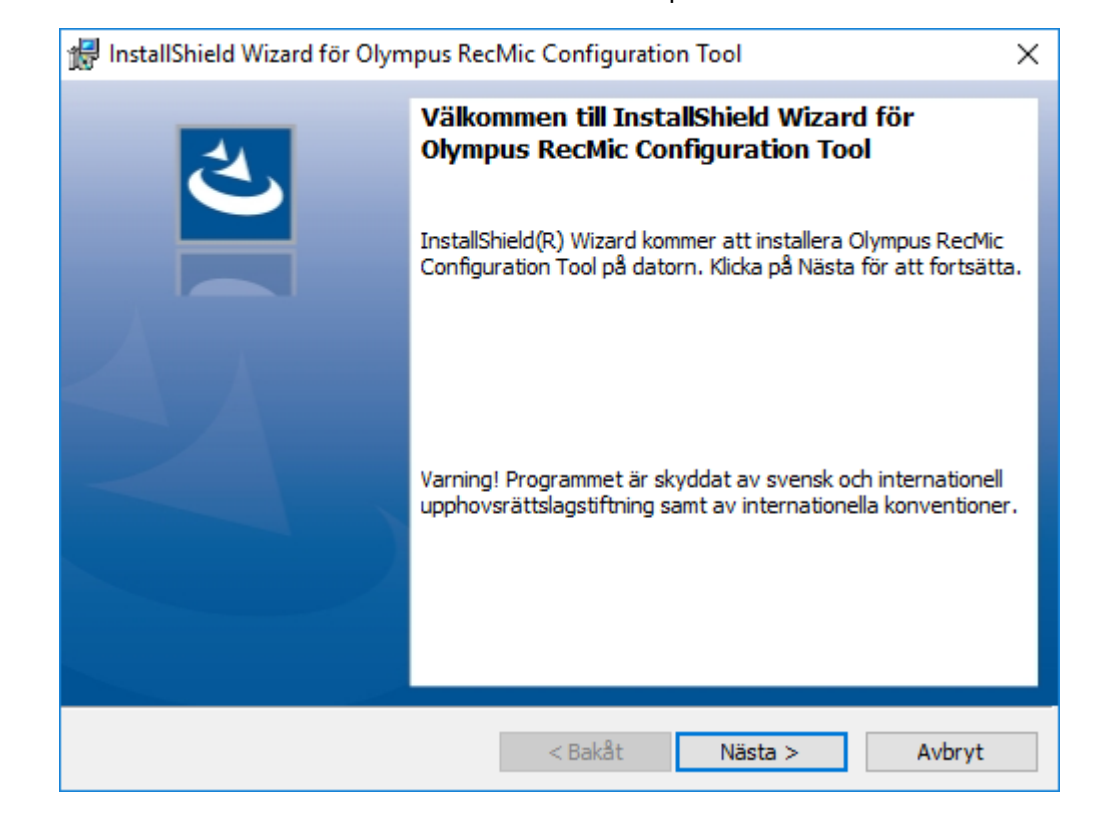

3. Efter det att InstallShield Wizard startats, klicka på Nästa.

**4.** På sidan **Licensavtal**, acceptera licensavtalet för att fortsätta installeringen och klicka sedan på **Nästa**.

| 🖟 InstallShield Wizard för Olympus RecMic Configuration Tool                                                                                                    | × |
|----------------------------------------------------------------------------------------------------|---|
| Licensavtal<br>Läs noggrant igenom följande licensavtal.                                                                                                    | 5 |
| LICENSAVTAL FÖR PROGRAMVAROR FRÅN OLYMPUS<br>INFORMATION TILL ANVÄNDAREN: All upphovsrätt till PROGRAMVARAN<br>ägs av OLYMPUS CORPORATION eller deras licensgivare.<br>PROGRAMVARAN är skyddad av gällande lagar om upphovsrätt och<br>internationella fördrag om upphovsrätt samt övriga lagar och fördrag om<br>immateriella tillgångar. Det är inte tillåtet att helt eller delvis distribuera eller<br>reproducera programvaran eller bruksanvisningen utan godkännande från<br>OLYMPUS CORPORATION. Det är inte tillåtet att kopiera programvaran för<br>andra ändamål än som backup och bruksanvisningen får inte kopieras. | * |
| Jag accepterar villkoren i licensavtalet.     Skriv ut     Jag accepterar inte villkoren i licensavtalet                                                                                                    |   |
| InstallShield<br>                                                                                                    |   |

5. På sidan Målmapp ändra installationsmappen vid behov och klicka sedan på Nästa.

| 🖟 InstallSh                              | ield Wizard för Olympus Rec                                  | Mic Configuratio                         | on Tool                 | ×      |
|------------------------------------------|--------------------------------------------------------------|------------------------------------------|-------------------------|--------|
| <b>Målmapp</b><br>Klicka på<br>i en anna | )<br>Nästa för att installera i den h<br>an mapp.            | är mappen eller klid                     | ka Byt för att installe |        |
| Þ                                        | Installera Olympus RecMic Co<br>C:\Program Files (x86)\Olymp | nfiguration Tool i:<br>bus\RecMicConfigu | rationTool\             | Byt    |
|                                          |                                                              |                                          |                         |        |
|                                          |                                                              |                                          |                         |        |
|                                          |                                                              |                                          |                         |        |
| InstallShield -                          |                                                              |                                          |                         |        |
|                                          |                                                              | < Bakåt                                  | Nästa >                 | Avbryt |

**6.** På sidan **Ytterligare alternativ** välj alternativen som du vill använda och klicka sedan på **Nästa**.

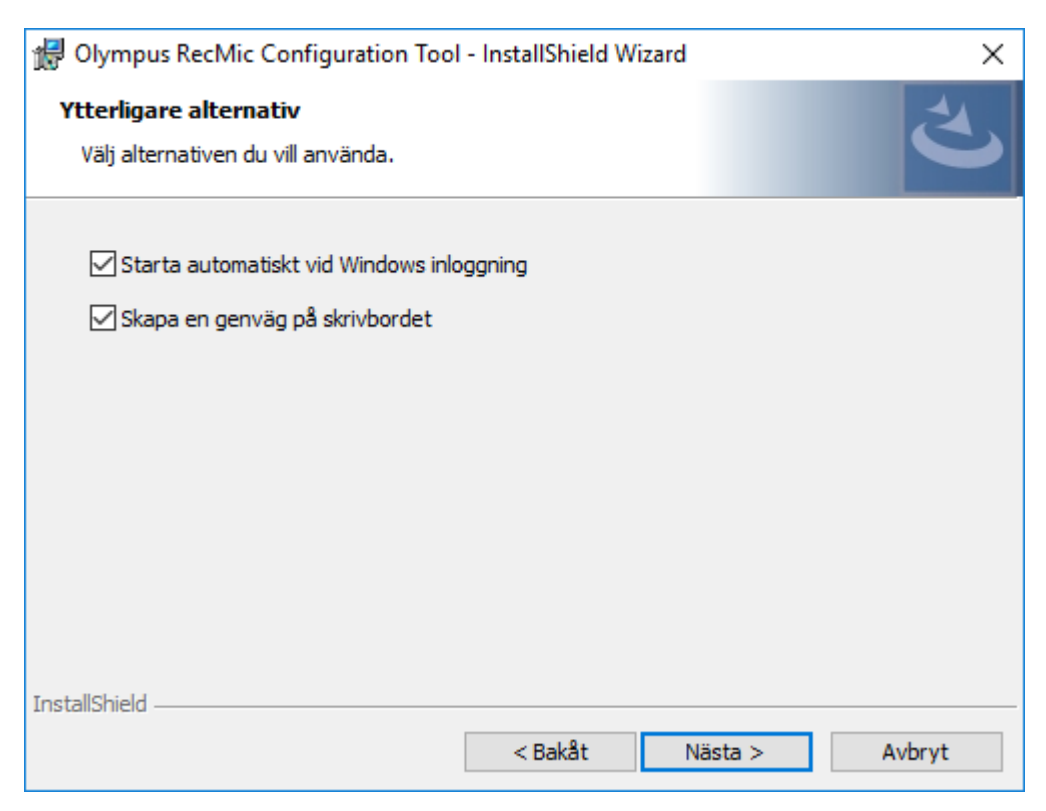

#### Starta automatiskt vid Windows inloggning

Klicka på denna kryssruta för att starta RecMic Configuration Tool automatiskt vid Windows inloggning.

#### Skapa en genväg på skrivbordet

Klicka på denna kryssruta för att skapa en genväg på skrivbordet för att starta RecMic Configuration Tool. 7. På sidan Klar att installera programmet klicka på Installera.

| 🖟 InstallShield Wizard för Olympus Rec                                                                                | Mic Configuration T                | ool                | ×       |
|----------------------------------------------------------------------------------------------------|------------------------------------|--------------------|---------|
| Klar att installera programmet<br>Programmet kan nu installeras.                                                      |                                    |                    | Ľ       |
| Klicka på Installera för att börja installat<br>Klicka på Bakåt om du vill granska eller ä<br>avsluta installationen. | tionen.<br>indra någon inställning | . Klicka på Avbryt | för att |
|                                                                                                    |                                    |                    |         |
|                                                                                                    |                                    |                    |         |
|                                                                                                    |                                    |                    |         |
| InstallShield                                                                                                    | < Bakåt                            | Installera         | Avbryt  |

- → Installeringen av RecMic Configuration Tool startar. Detta kan ta några minuter.
- **8.** När installeringsförfarandet är avslutat kommer sidan slutförd att visas. Klicka på **Slutför** för att stänga InstallShield Wizard.

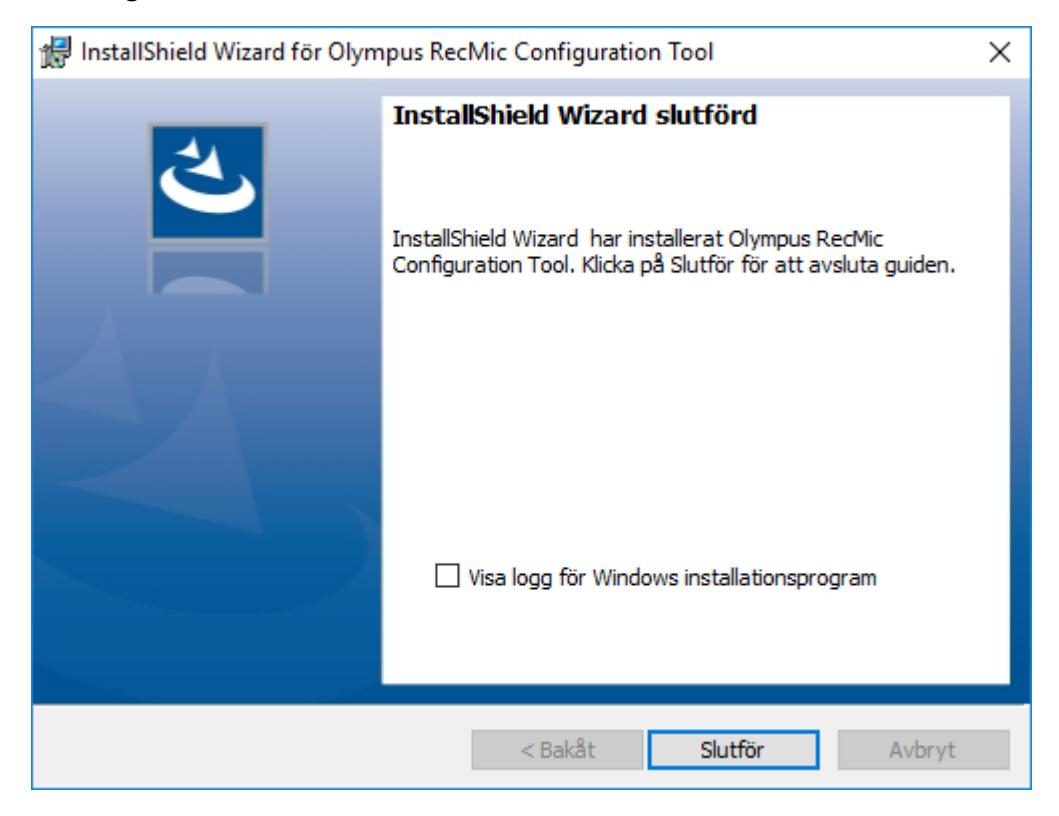

# **4** Administrativa egenskaper

Detta kapitel är avsett för administratörer som installerar RecMic Configuration Tool på flera klientdatorer.

# **4.1** Konfigurera användarinställningarna för RecMic Configuration Tool

Detta ämne beskriver hur man använder CustomConfig.xml för att konfigurera standardinställningarna innan du installerar RecMic Configuration Tool på dina klienter.

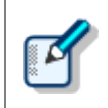

Konfigurering av en användarinställning i denna metod är inte nödvändigtvis permanent. De konfigurerar endast standardinställningarna. Användaren kan ändra inställningarna efter det att RecMic Configuration Tool har installerats.

#### För att konfigurera och sprida användares standardinställningar

- **1.** Kopiera alla filer och mappar från **RCT\_Installer**-mappen till en delad mapp på nätverket. Till exempel, kopiera filer till **\\Server\\Share\\RCT**.
- 2. Skapa en CustomConfig.xml genom att använda RecMic Configuration Tool.

→ För mer information se "Skapa en CustomConfig.xml".

- **3.** Kopiera **CustomConfig.xml** till **\\Server\\Share\\RCT**. Se till att **CustomConfig.xml** är på samma plats som **RecMicConfiguration.msi**.
- **4.** På användardatorn, installera RecMic Configuration Tool genom att köra **setup.exe** från **\\Server\\Share\\RCT**.

CustomConfig.xml distribueras till datorn. Inställningar för programkontrollfunktionen appliceras när användaren först kör RecMic Configuration Tool. Vidare, enhetsinställningarna uppladdas automatiskt till enheten när användaren först ansluter den till datorn.

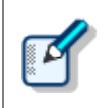

För att installera RecMic Configuration Tool måste användare vara lokala administratörer på deras datorer. Du kan använda uppstartskript för att installera RecMic Configuration Tool om användaren inte har administratörsrättigheter.

### 4.1.1 Skapa en CustomConfig.xml

#### För att skapa en CustomConfig.xml

**1.** Installera RecMic Configuration Tool på en administratörs dator.

→ För ytterligare information se "Installera RecMic Configuration Tool".

- 2. På Start-menyn, klicka på Olympus RecMic Configuration Tool.
- **3.** På fliken **Enhetskonfigurering** och/eller fliken **Programkontroll**, ändra alternativen efter behov.

→ För ytterligare information se RecMic Configuration Tool onlinehjälp.

- 4. På Program-menyn klicka på Exportera profil.
- 5. Välj de konfigureringar du vill exportera och klicka sedan på OK.
- 6. I dialogrutan Exportera profil välj mappen i vilken denna fil ska sparas.
- 7. I rutan Filnamn mata in CustomConfig.xml och klicka sedan på Spara.

### 4.2 Kommandoradsinstallering

Kommandoradsinstallering är användbart om du vill installera RecMic Configuration Tool i ett nätverk med flera datorer. Detta avsnitt beskriver information om hur man använder kommandoradsalternativ.

#### 4.2.1 Språk alternativ

När installeringen av RecMic Configuration Tool startas från **setup.exe** kan du välja det språk du vill använda under installering. Detta används även som standardspråk för visning för RecMic Configuration Tool. Du kan ange språk när du använder kommandoradsinstallering.

#### Syntax

• För att installera med setup.exe använd följande syntax:

setup.exe /L<Språk ID>

• För att installera med msiexec använd följande syntax:

msiexec /i RecMicConfiguration.msi TRANSFORMS=<sökväg till MST>

Tabellen nedan listar parametrar för språkalternativ.

| Språk    | Språk ID | MST filnamn |
|----------|----------|-------------|
| English  | 1033     | 1033.mst    |
| Français | 1036     | 1036.mst    |
| Deutsch  | 1031     | 1031.mst    |
| Español  | 1034     | 1034.mst    |
| Русский  | 1049     | 1049.mst    |
| Svenska  | 1053     | 1053.mst    |
| Čeština  | 1029     | 1029.mst    |

#### 4.2.2 MSI egenskaper för RecMic Configuration Tool

Detta ämne beskriver de msiexec-egenskaper som är tillgängliga för RecMic Configuration Tool.

#### Syntax

• För att installera med setup.exe använd följande syntax:

setup.exe /v"<EGENSKAP>=<VÄRDE>"

• För att installera med msiexec använd följande syntax:

msiexec /i RecMicConfiguration.msi <EGENSKAP>=<VÄRDE>

| Alternativ                           | Beskrivning                                               |
|--------------------------------------|-----------------------------------------------------------|
| <b>DEST</b> = < installations_mapp > | Anger full sökväg till installationsmappen.               |
|                                      | Standardinställning är att RecMic Configuration Tool      |
|                                      | installeras i:                                            |
|                                      | • För 64-bit:                                             |
|                                      | C:\Program(x86)\OLYMPUS\RecMicConfigurationTool           |
|                                      | • För 32-bit:                                             |
|                                      | C:\Program\OLYMPUS\RecMicConfigurationTool                |
| AUTOSTART={YES   NO}                 | Anger om RecMic Configuration Tool ska starta automatiskt |
|                                      | vid Windows inloggning.                                   |
|                                      | Standardinställning är <b>YES</b> .                       |
| DESKTOPSHORTCUT={YES   NO}           | Anger om en genväg ska skapas på skrivbordet.             |
|                                      | Standardinställning är <b>YES</b> .                       |

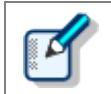

Namn eller sökvägar som inkluderar mellanslag måste skrivas inom citationstecken.

#### 4.2.3 Exempel på kommandorader

Detta ämne beskriver exempel på kommandorader. När **\\Server\\Share\\RCT** är sökvägen till RecMic Configuration Tool installationspaket.

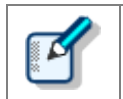

Om du använder **/qn** alternativet visas inga dialogrutor under installering. Det förebygger att installeringen måste vänta på användarens åtgärd.

#### Kommandorader för setup.exe

• För att installera RecMic Configuration Tool med standardinställningar:

"\\Server\Share\RCT\setup.exe" /s /v"/qn"

• För att installera RecMic Configuration Tool med språkalternativ (följande kommandorader sätter

standardspråket till Tyska):

"\\Server\Share\RCT\setup.exe" /L1031 /s /v"/qn"

• För att installera RecMic Configuration Tool utan AUTOSTART-alternativet (standardinställning är YES):

"\\Server\Share\RCT\setup.exe" /s /v"AUTOSTART=NO /qn"

#### Kommandorader för msiexec

• För att installera med setup.exe använd följande syntax:

msiexec /i "\\Server\Share\RCT\RecMicConfiguration.msi" /qn

• För att installera RecMic Configuration Tool med språkalternativ (följande kommandorader sätter standardspråket till Tyska):

```
msiexec /i "\\Server\Share\RCT\RecMicConfiguration.msi" TRANSFORMS=1031.mst /qn
```

• För att installera RecMic Configuration Tool utan **AUTOSTART**-alternativet (standardinställning är YES):

```
msiexec /i "\\Server\Share\RCT\RecMicConfiguration.msi" AUTOSTART=N0 /qn
```

## **5** Kontakta support

### Förfrågningar angående felfunktion

När du gör en förfrågan meddela oss följande information och detaljerad beskrivning av problemet.

- Typ av dator (tillverkare och modellnamn)
- Minneskapacitet
- Hårddisksutrymme
- OS och version
- Anslutna externa enheter

För felfunktioner och andra problem kontakta din återförsäljare eller distributör.

#### Annat support

Olika typers information inklusive produktspecifikationer, anslutning med datorer, OS support status, och Frågor och Svar är tillgängliga på vår webbsida. För senaste informationen gå till <u>https://www.olympus-global.com/network/</u>

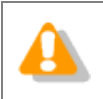

Informationen som erbjuds kan komma att ändras utan förvarning.

Copyright<sup>©</sup> 2017 OLYMPUS CORPORATION